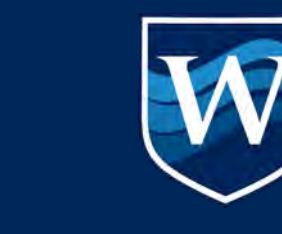

### WESTCLIFF UNIVERSITY Educate. Inspire. Empower.

## **F1** Admissions Process

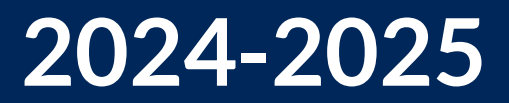

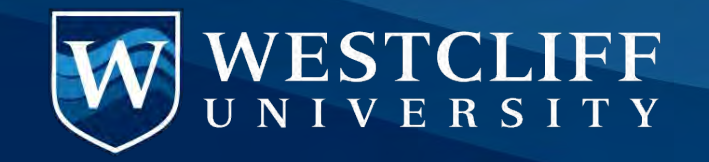

### <u>Agenda</u>

- 1. What is the EC portal?
- 2. How do I submit applications?
- 3. What happens after submission?
- 4. How do I view and update my applications?
- 5. How do I defer my applications?
- 6. What do I need to get the I20?
- 7. How can I get assistance during the admissions process?
- 8. How to I submit payments in the portal?
- 9. Additional Information

# **Admissions Requirements**

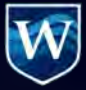

Application Portal: connect.westcliff.edu/portal/ec\_portal

Diploma and transcripts (2.0 UG and 2.5 Grad/PG)

- Undergraduate Foreign Degree Requirements
- Graduate Foreign Degree Requirements

\* 3-year bachelor's degree accepted

 English Proficiency: Exam Scores, MOI Letter, or REAL Pathway Program (<u>all accepted EPs</u>)

No GMAT, GRE, SAT required

### Incoming F1 Student Checklist

| Program                 | TOEFL | IELTS | Duolingo |
|-------------------------|-------|-------|----------|
| Bachelor's              | 60    | 5.5   | 95       |
| Master's &<br>Doctorate | 79    | 6.0   | 105      |

Note: These are general requirements. Please refer to our website for detailed program requirements.

What is the Education Consultant (EC) Portal?

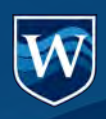

### **EC Portal Features**

- Submit student applications
- View applications' status
- View admissions decision letter
- Upload missing documents
- Update visa details
- Defer applications
- Track all students in one portal
- Filter and download reports
- Pay application/tuition deposit fees

### To be added in the future:

• Access student Form I-20

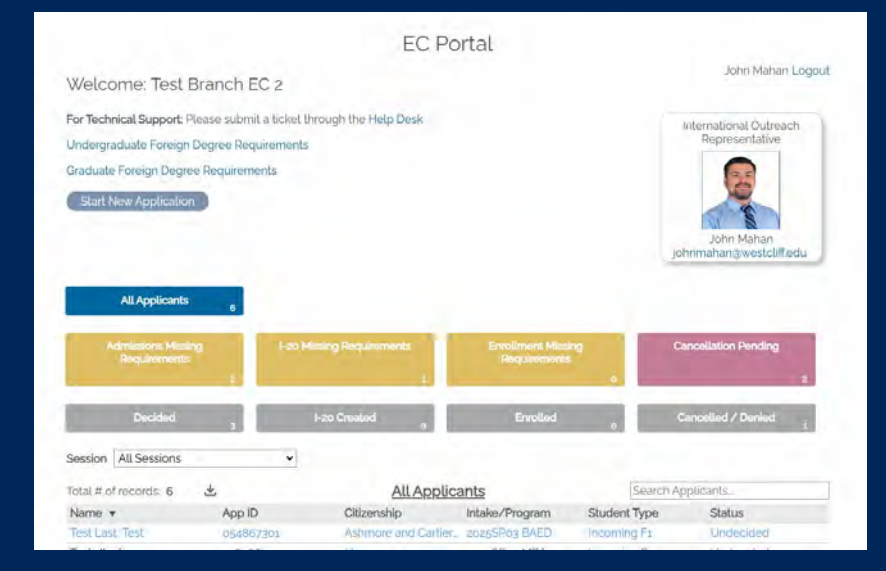

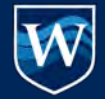

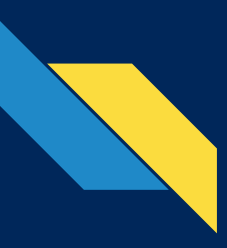

# **Activate Your Account**

### Welcome Email

Login & Temporary PIN

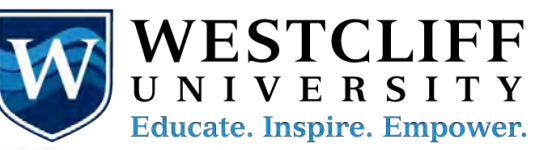

#### Hello

Please find enclosed access to our Education Consultant (EC) portal. The EC portal provides real-time updates to your student applications, such as enrollment and I-20 status. In this EC portal, you will also be able to upload missing documents.

#### How to login:

To access your account, please save the link below for access to your portal at any time.

#### Educational Consultant Portal Link

When logging in please use the credentials provided. If you unable to login to the portal, please use contact us for assistance:

Username: Temporary PIN:

NOTE: You will have an opportunity to change your password after authenticating.

Finally, for convenience and ease of use, we've also created your personalized application link that you can use without needing to log into the portal first:

#### Westcliff Application Direct Link

#### **Direct Application Link**

W

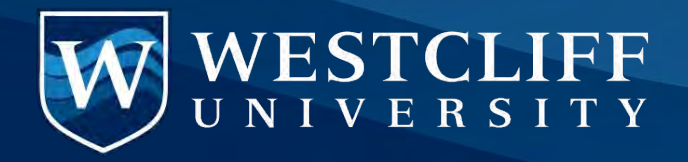

### Go to https://connect.westcliff.edu/portal/ec\_portal

| WESTCL                         | IFF                    | Contact Us |
|--------------------------------|------------------------|------------|
| Login                          |                        | ji zgo.d   |
| To log in, please enter your u | isername and password. |            |
| Password                       | Forgot Your Password?  |            |
| W WESTCLIFF                    |                        |            |

Only one login is created. Login access will be sent to your primary email address on file. Please ensure this email is correct. Use Temporary password to login for the first time

You will be automatically prompted to update your password

### How do I submit applications?

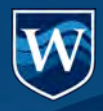

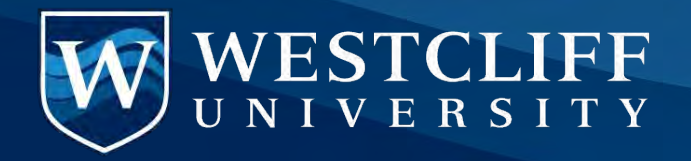

### There are two ways to submit an application:

**1. EC Portal** Full access to submit apps and monitor status of applicants (ideal for admins). **2. EC custom link** For app submission only (ideal for students or quick submission).

Finally, for convenience and ease of use, we've also created your personalized application link that you can use without needing to log into the portal first:

Westcliff Application Direct Link

https://connect.westcliff.edu/register/ec?sys:app:app\_ec\_branch=XXXXXX

Your customized link is given in welcome email or upon request. It contains your 6-digit branch ID.

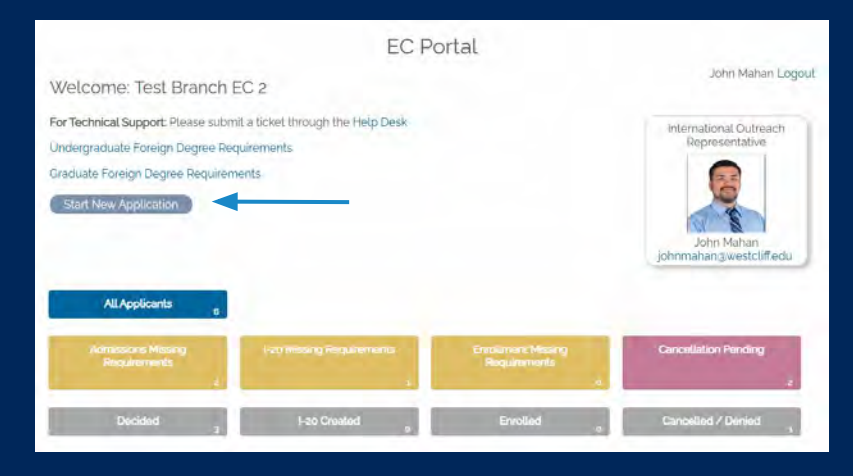

# **Application Form**

EC Branch

Automatically displays your 6 digit ID Please input fee waiver code, if applicable.

International Partner (Student Application)

Waiver Code: Leave blank

Insert student's email so they:

- Can access student portal for status updates
- Can upload missing documents
- Can be directly contacted in case of urgent communication

Will student be starting or continuing their degree at WU?

| Applicant Information                                                                                                    |                                                           |
|----------------------------------------------------------------------------------------------------|-----------------------------------------------------------|
| "Applicant name information should match the applicant's passport                                                                     |                                                           |
| Applicant First Name Applicant Middle Name                                                                                            | Applicant Last Name                                       |
| "It you do not have a first or given name, please<br>put FNU                                                                          | Vfyou do not have a last or given name, please<br>put LNU |
| Applicant Date of Birth<br>Month I Day I Year                                                                                         |                                                           |
| Applicant Email Address                                                                                                    |                                                           |
| - Anna Baileach Adaladh a' Alaineach à suadhann                                                                                       |                                                           |
| Citizenship/Visa Information                                                                                                    |                                                           |
| List Primary Citizenship                                                                                                    |                                                           |
| "Is the applicant a U.S. Permanent Resident?<br>○ Yes<br>● No:                                                                        | for an F-1 visa for studies in the U.S.                   |
| "Doles the applicant currently hold a.U.S. Visa?<br>○ Yes<br>● No                                                                     | Active F-1: Currently residing in the U.                  |
| If the applicant intends to apply for a new or different US. Visa, please indicate that visa type $\boxed{F_{-1}}$                    | with an active I-20 with F-1 status                       |
| If applicant currently holds an F-1 visa or intend to apply for F-1 visa, please select an F-1 Visa Type Detail for I-2<br>processing | Reinstatement: Currently residing in ti                   |
| Incoming F-1                                                                                                    | U.S. and need F-1 reinstatement                           |
| Program Information                                                                                                    | Change of status to E 1: Currently                        |
| Applicant Type                                                                                                    | holding a non-F-1 visa and intends to                     |
| New Applicant (starting a degree)<br>Transfer Applicant (continuing/completing a degree)                                              | transition to F-1 status                                  |

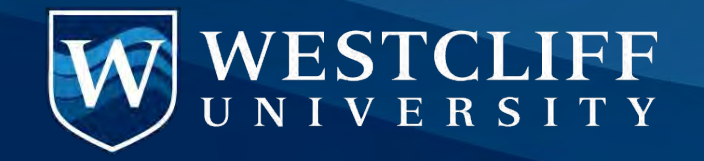

### For each application, you can:

- Upload required documents before or after application submission
- Include important student details in the notes section for Admissions Advisor to be aware of

Important: No waiver code needed  $\rightarrow$  App fee is waived for all countries, except India

| International Partner (S                                                                                                    | tudent Application) | and the state                    |
|----------------------------------------------------------------------------------------------------|---------------------|----------------------------------|
| E. Burch                                                                                                    |                     |                                  |
| Provide Specific Accession and the specific Accession and the specific Acce                                                                                                    | i observation tops  |                                  |
| Productive systems (since                                                                                                    |                     |                                  |
| Nu                                                                                                    |                     | This share is a firmer           |
| National and have a bull or give series of<br>and PAU                                                                                                    |                     | Transford Incode for partners of |
| Approve Cate of Dee                                                                                                    |                     |                                  |
| Mapple'and E-mild Achieven                                                                                                    |                     |                                  |
| Appliand Mobile Phone framework                                                                                                    |                     |                                  |
| Gentler<br>Vocalized Permanent Address                                                                                                    |                     |                                  |
| Charley<br>(Lindon Staturk<br>Street                                                                                                    |                     |                                  |
| SH.                                                                                                    |                     |                                  |
| Select Sale                                                                                                    |                     |                                  |
| To the applicant Hopern in Laters?<br>The<br>Interval                                                                                                    |                     |                                  |
| Saturd and it incert of the history again<br>I have a set of the set of the history of the set<br>I have<br>I have |                     |                                  |
| To the applicant is inter Generation College                                                                                                    | (Dunier)            |                                  |

What happens after submission?

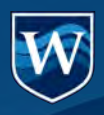

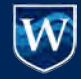

### **Email Communication Timeline**

#### 1. Application Submitted Confirmation AppID:###

Confirmation email is sent after application is submitted.

#### 2. Missing Documents Notification (AppID:###)

Missing documents email is sent after application evaluation **if submitted documents are not sufficient**. You will be requested to re-submit required documents

3a. "Westcliff University Application Decision Update!"3b. "Next Steps in Your Enrollment Process"3c. "IMPORTANT: Instruction to request your I20!"

Decision email is sent when an Admissions decision is determined. A copy of the Acceptance Letter is also available on the EC and Student Portals.. 3b and 3c are sent concurrently with the decision email. They include instructions for requesting I-20 and completing Enrollment.

#### 4. "I-20 is Ready!"

I-20 email is sent after I-20 is created. After visa is obtained, use your portal to upload the visa copy  $% \left( {{{\rm{D}}_{\rm{T}}}} \right)$ 

Email communication will be sent to both EC and the student

Please ensure students are actively involved and checking their email notifications.

Login regularly to your EC portal for updates.

# How do I view and update my applications?

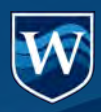

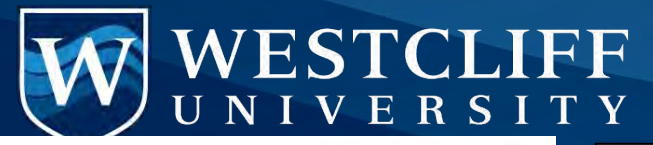

| For Technical Support: Pleas<br>EC Resources<br>Undergraduate Foreign Deg<br>Graduate Foreign Degree Ro<br>I-20 download<br>Start New Application            | se submit a ticket thi<br>gree Requirements<br>equirements                                             | rough the Help Desk                                                                           |                                                                                  |                                                                          | International Outreach<br>Representative<br>John Mahan<br>ohnmahan@westcliff.edu | 1. Tab Views<br>2. Filter by Sessions                 |
|----------------------------------------------------------------------------------------------------|----------------------------------------------------------------------------------------------------|-----------------------------------------------------------------------------------------------|----------------------------------------------------------------------------------|--------------------------------------------------------------------------|----------------------------------------------------------------------------------|-------------------------------------------------------|
| All Applicants Admissions Missing Requirements 1. Decided                                                                                                    | 6<br>n<br>3                                                                                            | seling Requirements<br>1<br>I-20 Created                                                      | Enrollment Missi<br>Requirements<br>Enrolled                                     | ng t                                                                     | Cancellation Pending<br>2<br>Cancelled / Denied                                  | 3. Download Report to Excel<br>4. Search Current View |
| I-20 Download<br>Section All Sessions<br>Total # of records: 6<br>Name ▼<br>Test Last. Test 3.<br>Test Jtest<br>Jtest Last. J<br>Test (Test), Mark Ta (Test) | <ul> <li>App ID</li> <li>054867301</li> <li>018088323</li> <li>135240522</li> <li>701540509</li> </ul> | <u>All Applica</u><br>Citizenship<br>Ashmore and Cartier.<br>Uruguay<br>India<br>Unida Clotes | Intake/Program<br>2025SP03 BAED<br>2025SP03 MBA<br>2025SP03 MTSL<br>2025SP04 MST | Student type<br>Incoming F1<br>Incoming F1<br>Incoming F1<br>Incoming F1 | policants<br>Status<br>Undecided<br>Undecided<br>Cancel<br>Undecided             |                                                       |

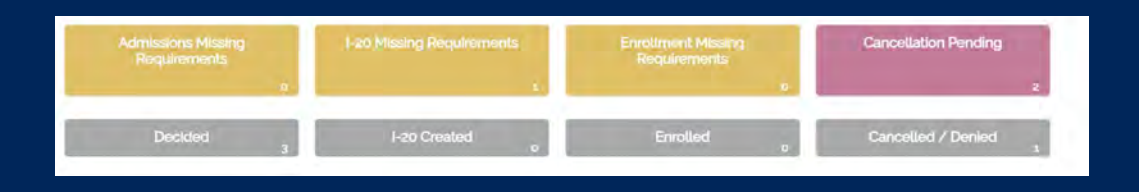

Yellow tabs: missing checklist requirements Cancellation Pending: applicants who are stillin the process of enrolling for the next start. They will be auto-cancelled 2 weeks after the session start. Decided: Applicants who have received a decision I-20 Created: applicants who have received I-20 Enrolled: Applicants who have completed their Enrollment requirements. Cancelled/Denied: Cancelled or denied applications

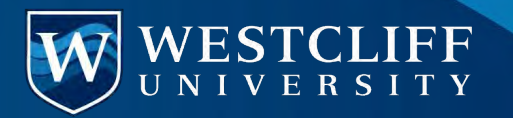

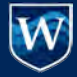

### **Student Details Window**

#### Details

- Stage: •
- Status:
- Review Status:
- Decision: .
- Decision Letter: (link when available) .
- I-20 Status / Date .

#### I-20 Forms

- I-20 request form •
- I-20 dependent request form •

#### Payment Forms (If you intend to pay on behalf of applicant)

- Application Fee •
- Tuition Deposit •

#### Checklist - Status and Item Name

- Admissions ٠
- Enrollment .
- I-20

#### Important!

Be sure to update the advisor or POC after any updates to documents/statuses.

| Ec. Helena   Slate ID 337                                             | u07861                                                     |                                                        | Prev Ne                                                                                                    |
|-----------------------------------------------------------------------|------------------------------------------------------------|--------------------------------------------------------|----------------------------------------------------------------------------------------------------|
| Student Info                                                          | Application                                                |                                                        |                                                                                                    |
| Details                                                               |                                                            | Checklist                                              | definitions                                                                                                    |
| Status<br>Review Status<br>Decision<br>Decision Letter<br>I-20 Status | Decided<br>Cancelled<br>Cancel<br>Letter<br>Def - Awaiting | Received<br>Optional<br>Received<br>Waived<br>Received | Admissions Requirement: Diploma/Certificate of Graduation (Qualifying I -<br>Admissions Requirement: Foreign Transcript Evaluation (if applicable) (Op<br>Admissions Requirement: Passport Photocopy<br>Admissions Requirement: Proof of English Proficiency        |
| I-20 Status Date                                                      | Materials                                                  | Received                                               | Admissions Requirement: Submit Academic Transcripts for all Academic<br>Admissions Requirement: Translation for Linofficial Transcript (if Applicable                                                                                                    |
| Izo Request Form                                                      | 109 1. 202                                                 | Received<br>Missing<br>Missing<br>Missing              | Admissions Requirement: Unofficial Transcript (Unalifying Degree)<br>Enrollment Requirement: Disclosure Acknowledgement<br>Enrollment Requirement: International Enrollment Agreement - Irvine<br>Enrollment Requirement: MBA RESIDENTIAL School Performance Fact S |
| Izo Request for De                                                    | ependent                                                   | Received<br>Missing                                    | Form: I-zo Requirement: Izo Request Form Submission<br>I-zo Deferral Requirement: Updated Financial/Bank Statement                                                                                                    |
| Application Fee<br>Tuition Deposit                                    |                                                            | Optional<br>Received                                   | 1-20 Deferral Requirement: Opdated Sponsor Afridavit Form<br>(20/DS2019 Requirement: Dependent Birth Certificate (Optional)<br>(20/DS2019 Requirement: Dependent Marriage Certificate (Optional)                                                                    |

#### Upload Materials

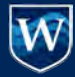

## **Student Details Window**

- Student information on the left, application information on the right.
- Upload Materials upload missing documents per applicant
- Update Application Defer / Cancel / Update visa status
- Note: Upload Materials / Update Application buttons available on either tab.

Use the Update Application button to Defer, Cancel, or update visa Status

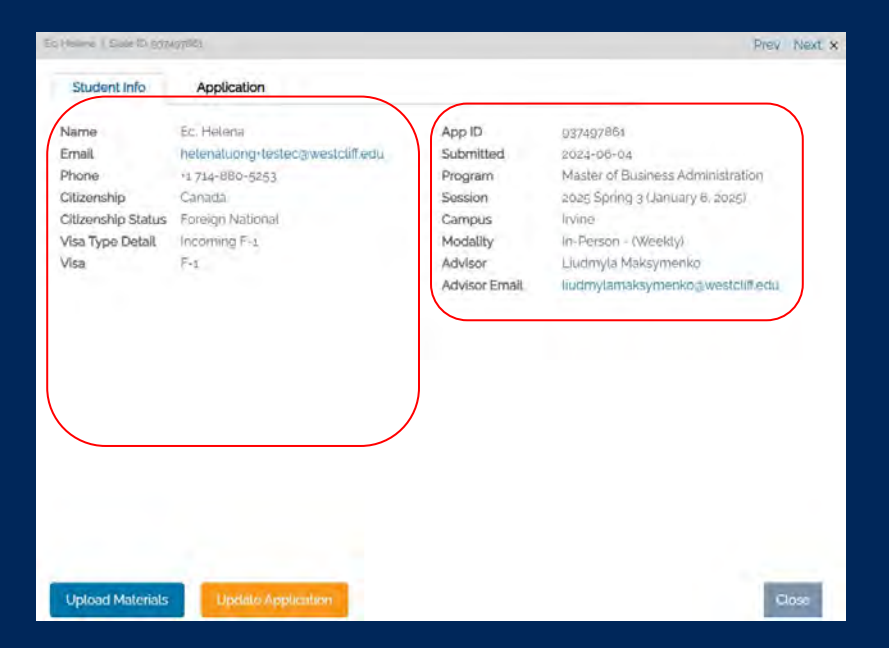

How do I defer my applications?

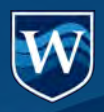

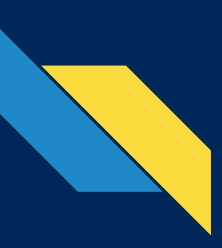

# **Application Deferral Instructions**

- 1. Update visa status, no other changes
- 2. Defer application
- 3. Cancel Application

|                                                                |                                                               | EC: Update Application Data                                                                                                    |
|----------------------------------------------------------------|---------------------------------------------------------------|----------------------------------------------------------------------------------------------------|
| o Heime   State ID 8074                                        | (9762)                                                        |                                                                                                    |
| Student Info                                                   | Application                                                   | Test Test (marktagrwestchiff.edu)<br>2025SU0g MSIT<br>Not Test Test? Click here                                                      |
| Name                                                           | Ec. Helena                                                    |                                                                                                    |
| Email                                                          | hetenatuong+testecawe                                         | Student Information                                                                                                    |
| Phone<br>Citizenship<br>Citizenship Status<br>Visa Type Detail | 11 714-880-5253<br>Canada<br>Foreign National<br>Incoming F-1 | First<br>Mark Ta<br>Last<br>Test                                                                                                    |
| VISa                                                           | (*L                                                           | Email.Address<br>markta⊛westcliff.edu                                                                                                |
|                                                                |                                                               | Current Session Start<br>2025 Summer 5 (May 5, 2025)                                                                                 |
|                                                                | ,                                                             | Requested Update:         Continue with same start date and update visa status.         Defer application         Cancel application |
|                                                                |                                                               | Submit Cancel                                                                                                    |
|                                                                |                                                               |                                                                                                    |
| Upload Materials                                               | Update Application                                            | Close                                                                                                    |
|                                                                |                                                               |                                                                                                    |

### What do I need to get the I-20?

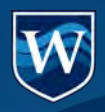

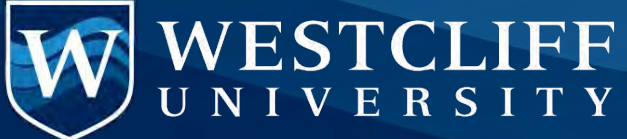

- 1. I-20 request form and proof of funding can be completed anytime upon submitting application through the EC or Student Portal.
- 2. Student and EC will receive notification when the I-20 is added to the Student portal

Coming Soon... Digital I-20 will be available in the EC Portal

| <u></u>                                                                                                    | onal Details App Details                                                                                                    |
|----------------------------------------------------------------------------------------------------|----------------------------------------------------------------------------------------------------|
| mail<br>Phone<br>Vame<br>Zitizenship<br>Zitizenship Status<br>Jisa Type Detail<br>Jisa<br>20 Status<br>Campus<br>Modality | ID<br>Created<br>Submitted<br>Program<br>Session<br>Advisor<br>Advisor<br>Email<br>Status<br>Review Status<br>Decision Letter |
| 20 Request Form<br>20 Request for Depen                                                                                   | lent                                                                                                    |
|                                                                                                    | Application Checklist definitions                                                                                             |

#### Update Student Info/Upload Materials

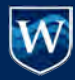

## **Bank Statement Guidelines**

|                                              | [BANK LOGO]                                                                                                    |                                                                         |                                                             |
|----------------------------------------------|----------------------------------------------------------------------------------------------------|-------------------------------------------------------------------------|-------------------------------------------------------------|
| Dep                                          |                                                                                                    |                                                                         | Customer service i                                          |
| Date<br>08/7/0                               |                                                                                                    |                                                                         | Customer service: 1.                                        |
|                                              |                                                                                                    |                                                                         | En Español: 1.800.68                                        |
| 08/25                                        | 1. ACCOUNT NAME                                                                                                    |                                                                         | bankofamerica.com                                           |
| 08/27                                        |                                                                                                    |                                                                         | Bank of America, NJ<br>P.O. Box 25118<br>Tampa, FL 33622-51 |
| 08/31<br>08/31                               |                                                                                                    |                                                                         |                                                             |
|                                              | Verm Adv. Dive Dealities                                                                                                    |                                                                         |                                                             |
|                                              | TE 10 2021 as Sentember 17 2021                                                                                                    |                                                                         |                                                             |
| Z. DA                                        | st 19, 2021 to September 17, 2021                                                                                                    |                                                                         | Account number:                                             |
| 09/01                                        |                                                                                                    |                                                                         |                                                             |
| 09/01                                        | Account summary                                                                                                    |                                                                         |                                                             |
|                                              |                                                                                                    | 620.000.70                                                              |                                                             |
| 09/02                                        | Beginning balance on August 19, 2021                                                                                                    | \$20,889.70                                                             |                                                             |
| 09/02                                        | Beginning balance on August 19, 2021<br>Deposits and other additions                                                                                                    | 59,103.28                                                               |                                                             |
| 09/02                                        | Beginning balance on August 19, 2021<br>Deposits and other additions<br>Withdrawals and other subtractions                                                                               | 59,103.28<br>-35,194.33                                                 |                                                             |
| 09/02                                        | Beginning balance on August 19, 2021<br>Deposits and other additions<br>Withdrawals and other subtractions<br>Checks                                                                     | 520,889.70<br>59,103.28<br>-35,194.33<br>-0.00                          |                                                             |
| 09/02                                        | Beginning balance on August 19, 2021<br>Deposits and other additions<br>Withdrawals and other subtractions<br>Checks<br>Service fees                                                     | 520,889.70<br>59,103.28<br>-35,194.33<br>-0.00<br>-15.00                |                                                             |
| 09/02                                        | Beginning balance on August 19, 2021<br>Deposits and other additions<br>Withdrawals and other subtractions<br>Checks<br>Service fees<br>Ending balance on September 17, 2021             | 520,889,70<br>59,103.28<br>-35,194.33<br>-0.00<br>-15.00<br>\$44,783.65 |                                                             |
| 09/02<br>09/09<br>09/10<br>09/16             | Beginning balance on August 19, 2021<br>Deposits and other additions<br>Withdrawals and other subtractions<br>Checks<br>Service fees<br>Ending balance on September 17, 2021             | 520,889.70<br>59,103.28<br>-35,194.33<br>-0.00<br>-15.00<br>\$44,783.65 |                                                             |
| 09/02<br>09/09<br>09/10<br>09/16<br>Total de | Beginning balance on August 19, 2021 Deposits and other additions Withdrawals and other subtractions Checks Service fees Ending balance on September 17, 2021 posits and other additions | 540,889.70<br>59,103.28<br>-35,194.33<br>-0.00<br>-15.00<br>\$44,783.65 | \$59,103.28                                                 |

Student risks denial if evidence of fraud is found

1. Must have account holder's name

2. Must state the date the statement or account confirmation was generated

- 3. Date must not be more than 90 days from the date that I-20 request is submitted
- 4. Must be in English
- 5. Must be legible
- 6. Must state the currency of the funds
- 7. I-20 Request Form must be filled accurately and the fields must be marked to reflect information on the bank statements

| Program   | Tuition               | Books | Housing/       | Total    |  | Total            |         | Dependents | Additional Cost |
|-----------|-----------------------|-------|----------------|----------|--|------------------|---------|------------|-----------------|
| Trogram   | Tuluon                | Doord | Transportation |          |  | Spouse Dependent | \$6,024 |            |                 |
| Bachelor  | \$17,520<br>\$730/cr. | \$660 | \$20,616       | \$38,796 |  | Child Dependent  | \$3,313 |            |                 |
| Master    | \$14,742<br>\$819/cr. | \$495 | \$20,616       | \$35,853 |  |                  |         |            |                 |
| Doctorate | \$17,620<br>\$881/cr. | \$495 | \$20,616       | \$38,731 |  |                  |         |            |                 |

#### View our complete I-20 Proof of Funds chart on the website.

# How can I get assistance during the admissions process?

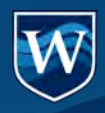

### **Requesting Assistance**

Each student is assigned an advisor: fastest way to resolve issues and clarify missing docs.

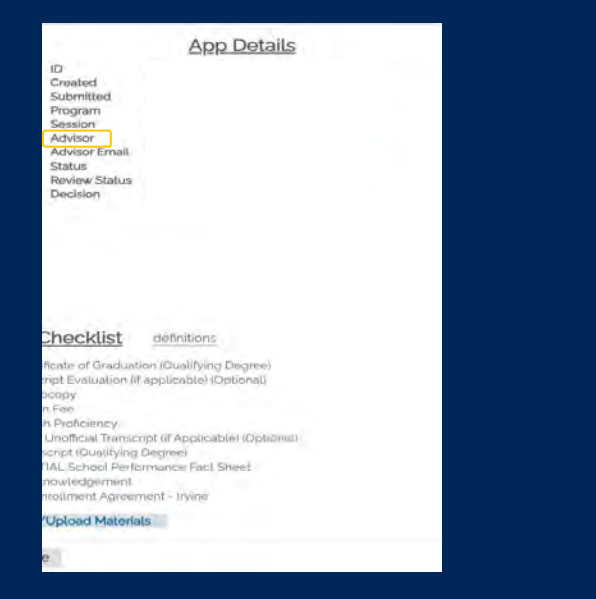

Contact your International Outreach Representative via email or Whatsapp for further assistance.

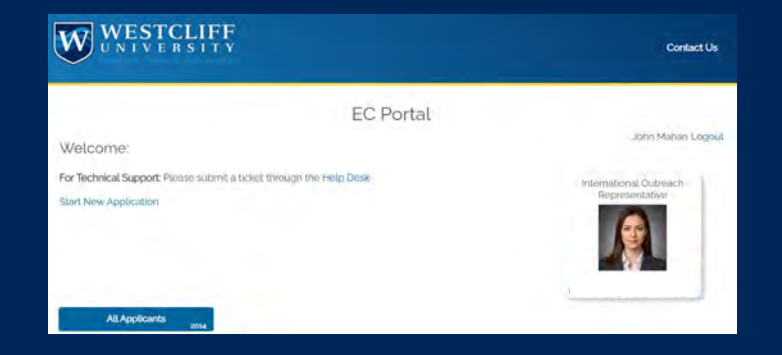

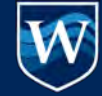

# How do I submit payments in the portal?

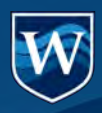

### W

# **Tuition & Fees**

| TUITION       | CREDIT | SEMESTER |
|---------------|--------|----------|
| UNDERGRADUATE | \$730  | \$8760   |
| GRADUATE      | \$819  | \$4914   |
| POSTGRADUATE  | \$881  | \$5874   |

\*Full tuition payment required for all certificates.

\*\*Monthly payment plans available

|                       | ITEM                  | FEE                | NOTES        |
|-----------------------|-----------------------|--------------------|--------------|
| INITIAL FEES          | APPLICATION           | \$50.00            | WAIVED       |
|                       | ENROLLMENT DEPOSIT    | \$1,000            | REQUIRED     |
|                       | REGISTRATION          | \$25.00            | PER SEMESTER |
| POST VISA<br>APPROVAL | REGISTRATION DEFERRAL | \$100.00 + Deposit | AS NEEDED    |
|                       | STUDENT ID            | \$10               | ONE TIME     |
|                       | ENROLLMENT            | \$200              | ONETIME      |

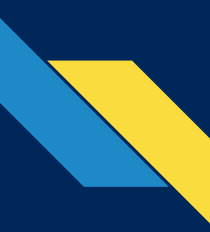

### **Payments (Student Portal View)**

| plication Fee - <u>Submit P</u>                                             | U Stratter | 50.00 USD                                         |         |
|-----------------------------------------------------------------------------|------------|---------------------------------------------------|---------|
| Description                                                                 | Applicatio | on Fee                                            |         |
| Amount Due                                                                  | \$50.00 Ed | dit Amount                                        |         |
| Transaction Fee                                                             | \$1.48     |                                                   |         |
| Total                                                                       | \$51.48    |                                                   |         |
| card nonicer                                                                |            |                                                   |         |
| 1234 1234 1234 12                                                           | 34         | VISA                                              |         |
| 1234 1234 1234 12<br>Expiration date                                        | 34         | VISA<br>Security code                             | <b></b> |
| 1234 1234 1234 12<br>Expiration date<br>MM / YY                             | 34         | VISA<br>Security code<br>CVC                      | •••     |
| 1234 1234 1234 12<br>Expiration date<br>MM / YY<br>Country                  | 234        | VISA<br>Security code<br>CVC<br>Zip code          | •       |
| 1234 1234 1234 12<br>Expiration date<br>MM / YY<br>Country<br>United States | ~          | VISA<br>Security code<br>CVC<br>Zip code<br>12345 | <b></b> |

Students can submit payments through a link in their checklist. The Tuition deposit payment link will be added after visa pass is confirmed

\*Note the processing fees (App fee: \$1.48, tuition deposit: \$23.85) are paid to the payment vendor, not to Westcliff.

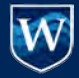

# Payments (EC Portal View)

| Student Info                                                                                                    | Application                                      |                                                                                      |                                                                                                    |
|----------------------------------------------------------------------------------------------------|--------------------------------------------------|--------------------------------------------------------------------------------------|----------------------------------------------------------------------------------------------------|
| Details                                                                                                    |                                                  | Checklist                                                                            | definitions                                                                                                    |
| Status<br>Review Status<br>Decision<br>I-20 Status<br>I-20 Status Date<br>I-20 Forms<br>I20 Request for D<br>Payment Forms<br>Application Fee<br>Tuition Deposit | Awaiting<br>Materials<br>Pre-Review<br>Undecided | Missing<br>Optional<br>Missing<br>Waived<br>Missing<br>Missing<br>Missing<br>Missing | Admissions Requirement: Diptoma/Certificate of Graduation (Qualifying De<br>Admissions Requirement: Foreign Transcript Evaluation (if applicable) (Optic<br>Admissions Requirement: Pasport Photocopy<br>Admissions Requirement: Pay Application Fee<br>Admissions Requirement: Proof of English Proficiency<br>Admissions Requirement: Translation for Unofficial Transcript (if Applicable)<br>Admissions Requirement: Unofficial Transcript (Qualifying Degree)<br>Enrollment Requirement: BAED RESIDE/DELTS School Performance Fact Sh<br>Enrollment Requirement: Disclessifie Acknowledgement<br>Enrollment Requirement: Disclessifie Acknowledgement<br>Enrollment Requirement: International Enrollment Agreement – Irvine |
| Linload Material                                                                                                    | Lindate An                                       | nlication                                                                            | Close                                                                                                    |

ECs can submit payments on behalf of the Student through the EC Portal. Access Payment Forms on the Application tab of the Student Details Window.

\*Note the processing fees (App fee: \$1.48, tuition deposit: \$23.85) are paid to the payment vendor, not to Westcliff.

### Additional Info

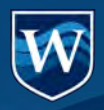

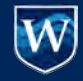

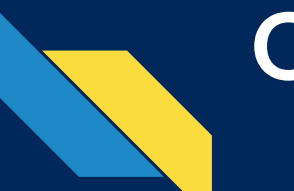

# **Official Transcripts**

### What is considered an Official Transcript?

- → Physical Transcripts: Sealed in school-stamped envelope by institution
- → Electronic Transcripts: Emailed by institution's registrar to <u>transcript@westcliff.edu</u>
- → Notarized Transcripts: Authenticated by the Westcliff Registrar. Original physical transcripts are returned after authentication. For authentication appointments, email registrar@westcliff.edu

<u>Note:</u> Unofficial copies are sufficient for admissions purposes. Official transcripts are required before program start date.

### **MOI - Medium of Instruction**

| ESTD : 1948<br>Tel. : 01874-320564 / 9 (Р/Ч/-/ 8-17)<br>ван жбал де чен жала и стана и стан | ISI. Na. K656246                                                                                                    |
|----------------------------------------------------------------------------------------------------|----------------------------------------------------------------------------------------------------|
| Ref. No. 1900 / S.G.A.D./ 58 Dated 03/02/20/1                                                                                                    | of bearing<br>Begister                                                                                                    |
| Letter<br>TO WHOM IT MAY CONCERN                                                                                                    | The subjects in which be was examined and the marks second and software second and the second second |
| Certified that                                                                                                    | Fail         1         ENOLISH         100         052         100         075*           Fail         3         MINDI         100         052         100         070*           Fail         3         Childrait         Shiperts         300         070*           Childrait         Shiperts         AMTHEMATICS - A         075         021*         027*                                                                                                    |
| Distt. Gurdaspur (Punjab) has passed 10+1 (Non-Med)<br>and 10+2 (N.M) from our school during the year March                                                                                                    | MATHEMATICS - B         075         028*         075         027           PPYSECS         560         021*         066         037*         021*         060         022*           CHEMISTRY         660         021*         060         021*         060         022*           PHYSICS PRACTICAL         600         021*         060         017*           CHEMISTRY PRACTICAL         600         020*         026*                                                                                                    |
| 2014 and March 2015 respectively. His medium of instruction was English during study. He bears a good                                                                                                    | ENVIRONMENTAL EDUCATION G U A L I F I E D                                                                                                    |
| moral character. I wish him all success in future.<br>Principal<br>S.G.A.D. Kh. S.S.S.<br>Burj Sahib, Dhariwal                                                                                                    | Total Hartin         515 - 555           In Figure 1         FIVE "ONE" FIVE           Date         22-04-2011           Implement 1         FIVE "ONE" FIVE           Date         22-04-2011           Implement 1         FIVE "ONE" FIVE           Date         22-04-2011           Implement 1         FIVE "ONE" FIVE           Date         22-04-2011           Implement 2         FIVE "ONE" FIVE           Date         22-04-2011           Implement 2         FIVE "ONE" FIVE           Date         22-04-2011                                                                                                    |

Student risks denial if evidence of fraud is found

### Admissions Timeline: Incoming F1 Students

#### Application

- Submit Application and required documents through EC Portal: <u>https://connect.westcliff.edu/p</u> <u>ortal/ec\_portal</u>
- Admissions Advisor is assigned

#### I-20 Document

- Complete I-20 Request Form
- Upload:
  - Bank Statement(s)
  - Sponsor / Dependent Documents
- Receive Digital I-20 via email.
- I-20 request deadline is two weeks after the app deadline

### Application 1

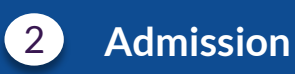

I-20 Document

### 4 Apply for F1 Visa

3

Enrollment 5

### Admission

- Submit missing admissions documents
- Application is evaluated for Admissions decision

### Apply for F1 Visa

- Schedule appointment at the US Embassy
- Pay Sevis 901 Fee
- Westcliff Advisor can provide mock
   interviews
- Upon visa approval, begin Enrollment within 5 days

### Registered

- Attend NSO, two weeks prior to start date
- Meet with Student Services

### Enrollment

- Upload Visa Copy in Portal
- Complete Registration forms
- Pay Tuition Deposit
- Complete Advisory Session
- Register for CPT, if applicable
- Order Official Transcripts
- Get ready for pre-arrival with Housing & Flight itinerary details

6 Registered

# How to avoid a set all ays

Check and Update the EC Portal regularly (report tech issues to the IO team)

Notify the assigned advisor if any changes are made or docs are resubmitted

> Upload all required documents into the application or EC portal

Verify all docs meet Admissions Requirements

Make sure all docs are professionally translated

# Questions?

Our WhatsApp: +1 (949) 826-6414

X